## Lançamento de Vale Compras Avulso

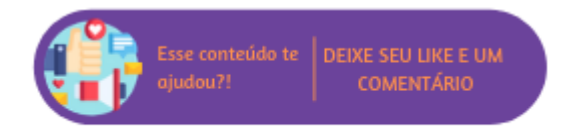

Para casos em que há a necessidade de conceder uma bonificação ao cliente é possível efetuar o lançamento de um vale compras avulso com um crédito da escolha do usuário. No entanto, antes de criá-lo é necessário certificar-se de que a operação padrão "54 - Vale Compras Avulso/Fidelidade" esteja configurada para o correto lançamento contábil da geração do vale.

| Vale Compras Avulso/Fidelidade (54) | Hist. | VALE COMPRA AVULSO/FIDELIDADE (142) |
|-------------------------------------|-------|-------------------------------------|
|                                     | Déb.  | BONIFICAÇÕES E BRINDES (384) 🔻      |
|                                     | Créd. | VALE COMPRAS - FIDELIDADE (383) 🔻   |
|                                     | CC    | CC 1 (1)                            |

Operação padrão para o vale compras

Além disso, em Faturamento > Cadastros Auxiliares > Motivo de Devolução, deve ser cadastrado um motivo para a geração do vale.

| Motivo   | Vale Compras |   | G |
|----------|--------------|---|---|
| Depósito | ESTOQUE (1)  | ٣ | 0 |
| Ativo    | ✓            |   |   |

Cadastrar motivo

Realizadas as configurações, no menu de troca estará disponível a opção "Lançamento de Vale Compras Avulso", basta inserir um valor, vendedor, cliente e o motivo para geração do vale.

| Lançamento de   | Vale Compras              |              |
|-----------------|---------------------------|--------------|
| Valor:          |                           |              |
| Vendedor:       | escolha um vendedor       | T            |
| <u>Cliente:</u> |                           |              |
| Motivo:         | Vale Compras              | ¥            |
| <u>Abortar</u>  |                           | Prosseguir > |
|                 | Lançamento de vale compra |              |

Ao prosseguir o vale será gerado e um link será exibido para realizar a impressão.

| Lançamento de Vale Compras                                      |  |  |  |
|-----------------------------------------------------------------|--|--|--|
| Vale Compras lançado com sucesso                                |  |  |  |
| Número do vale compras: 863<br>Total do vale compras: R\$ 75,00 |  |  |  |
| Clique aqui para imprimir o vale compras                        |  |  |  |

Vale gerado

Se em: Empresa > Parâmetros Globais > Faturamento - Fr. de Loja > Grupo "Troca/Devoluções" o parâmetro "Exibir dados adicionais na impressão de vale-compras" estiver configurado como "Sim", na impressão, além da data, número do vale, valor e vendedor, também serão exibidos o nome do cliente e o documento. Além disso, ainda no grupo "Troca/Devoluções" é possível definir uma mensagem padrão para o rodapé do vale, basta inseri-la no parâmetro "Rodapé do vale compras".

| LOGO                                                                                                    | TIPO ESS LTDA                                                                                                    |                                                                                       |  |  |
|----------------------------------------------------------------------------------------------------|----------------------------------------------------------------------------------------------------|---------------------------------------------------------------------------------------|--|--|
| RUA PEDRO<br>BRASÍLIA - E<br>Fone: jonath                                                                                                    | ZANGRANDE<br>DF - 29164-020<br>nan.santos@linx.com.br                                                                                                    |                                                                                       |  |  |
|                                                                                                    | VALE COMPRAS                                                                                                    |                                                                                       |  |  |
| DATA:<br>NÚMERO:<br>VALOR:<br>VENDEDOR                                                                                                    | 23/01/2018 14:21:43<br>863<br>75,00 (Setenta e cinco reais)<br>94 - Adriana Ferreira                                                                                                    |                                                                                       |  |  |
| 356 - ALZIR                                                                                                    | A MARIA SANTOS LIMA / 709.042.277-15                                                                                                    |                                                                                       |  |  |
| O vale gerad<br>partir da dat                                                                                                    | O vale gerado não será aceito em compras promocionais e deverá ser utilizado em até 30 dias a<br>partir da data da compra.                                                                                                    |                                                                                       |  |  |
| Impressão do vale                                                                                                    |                                                                                                    |                                                                                       |  |  |
| <ul> <li>A rotina de lançamento de vale compras avulso<br/>avulso" marcada em Empresa &gt; Segurança &gt; 0</li> <li>O cadastro de motivos de devolução está prote<br/>Segurança &gt; Configurar Usuários &gt; Grupo Fatt</li> </ul> | o é protegida pelo gerenciamento de segurança do sistema e somente está disponível ao usuário que <b>não</b> p<br>Configurar Usuários > Grupo Faturamento > Subgrupo Frente de Loja.<br>egido pelo gerenciamento de segurança do sistema e somente está disponível ao usuário em questão possu<br>uramento > Subgrupo Cadastros Auxiliares, item "Motivo devolução". | ossuir a permissão "Não ferar vale compras<br>ir a permissão para acesso em Empresa > |  |  |

🕗 Dica

\Lambda Nota

- É possível enviar o vale gerado por e-mail, para tanto é necessário acessar Empresa > Parâmetros Globais > Faturamento Fr. de Loja e definir o parâmetro "Follow-up por e-mail" com a opção "Sim". O endereço que o sistema considerará para o envio será o configurado em Empresa > Parâmetros Globais > Workflow > Contas a Pagar, porém caso não haja esta definição, enviará para o email registrado em Dados da Empresa;
- Para que seja impresso um código de barras juntamente com o vale é necessário acessar Empresa > Parâmetros Globais > Faturamento Fr. de Loja e definir o parâmetro "Exibe código de barras" com a opção "Sim".